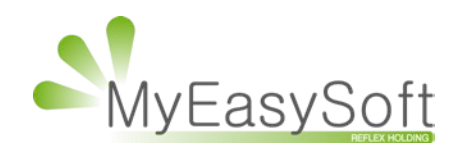

# anuel d'utilisation MyEasyOptic :

## Envoi d'emails à partir de la fiche client

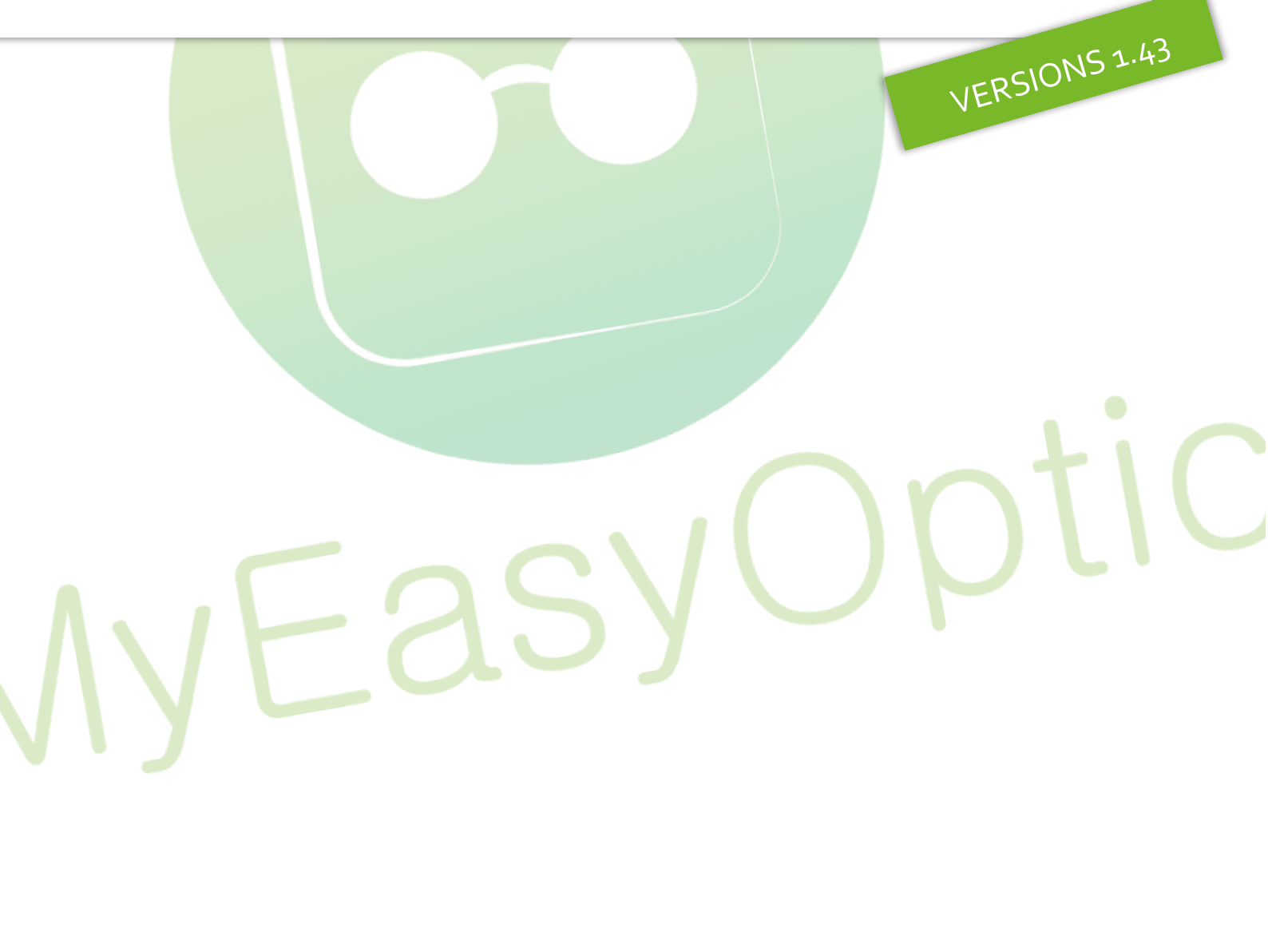

MyEasySoft - www.myeasyoptic.com- date 2019

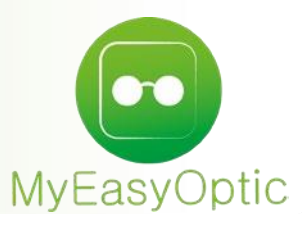

### Manuel d'utilisation : Envoi d'emails à partir de la fiche client

L'accès peut se faire en cliquant sur l'icône = à côté de l'adresse email du client, ou sur l'icône

💛 en bas du dossier.

Un clic sur ce dernier bouton fait apparaître une nouvelle fenêtre de sélection de documents à envoyer par email.

| Er                                                                                                    | nail                                                    |
|----------------------------------------------------------------------------------------------------|---------------------------------------------------------|
| Utiliser sur les boutons gris carrés "<br>Devis<br>Récapitulatif Devis<br>Facture Client<br>Consentement(s) | enveloppe" pour effectuer une sélection<br>✓Signé Signé |
| Traçabilité                                                                                                 |                                                         |

Pour l'envoi d'email mais aussi, pour la signature, pour l'impression ou encore pour la visualisation de documents, la méthode de sélection de documents a évolué.

Auparavant, avec les cases, la sélection ne pouvait avoir que 2 états. Dorénavant, les boutons permettent 3 états :

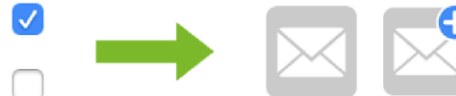

Bouton gris : Choix de l'action à effectuer

Bouton gris + pastille bleue : Représente la sélection multiple prise en compte pour l'action demandée.

Bouton gris + pastille verte : Indique que l'action a bien été effectuée.

La case « Signé » : si celle-ci est cochée, permet d'envoyer par email le document qui a été signé par le client, et archivé dans son dossier.

#### Paramètres :

Tout d'abord, veuillez renseigner l'adresse email du magasin qui servira d'expéditeur pour les emails. C'est sur cette adresse que vous pourrez éventuellement recevoir des réponses aux emails envoyés.

| Magasin               | Identité          |                     |                                                                                                    |                         |
|-----------------------|-------------------|---------------------|----------------------------------------------------------------------------------------------------|-------------------------|
| Raison sociale        | Raison Sociale    | TEST OPTIC          | Code client                                                                                                    | TEST                    |
| Ophtalmologiste       | Adresse           | 5 rue Robert Shuman |                                                                                                    |                         |
| Périphériques         |                   |                     | Téléphone                                                                                                    | 0325454545              |
| SMS                   | C.D. (Mills       |                     | Env                                                                                                    |                         |
| Mails                 | C.P. / Ville      | 10300 Sainte-Savine | Fax                                                                                                    |                         |
| Raccourcis            | Pays              | France - Métropole  | Email                                                                                                    | contact@myeasyoptic.com |
| Mot(s) de passe       |                   |                     | and the second second se |                         |
| Planning              | SIREN/SIRET       | 10261234500014      | N°Finess                                                                                                    | 102612345               |
| Sécurisation fichiers | Agrément          | 102612345           | Nom opticien                                                                                                    |                         |
| Client                | Nº TVA            | FR 41755018153      | Prénom opticien                                                                                                    |                         |
| Mutuelles & SS        | Logos             |                     |                                                                                                    |                         |
| Stock & Verre         | Logo de certifica | tion OAucun         | Logo magasin                                                                                                    | MEO LOGO TESTOPTIC.png  |
| Documents             |                   | Afnor               | 10070000000000                                                                                                    |                         |
| Caisse                |                   | Qualicert           |                                                                                                    |                         |
| Interfaces            |                   |                     |                                                                                                    |                         |
| Assistance            |                   |                     |                                                                                                    |                         |

Des modèles de textes pré-paramétrés peuvent être saisis dans les PARAMETRES / MAGASIN / MAILS

| Paramètres +          |         |                         | Menu > Client > Sais                   | ie Vente > Paramètres |
|-----------------------|---------|-------------------------|----------------------------------------|-----------------------|
|                       |         |                         |                                        | ? () 🕘 🙆              |
| Magasin               | Mails   |                         | 6 6                                    | 1 /1 🕑 🕑 🜩            |
| Raison sociale        | Libelle | Objet                   | Contenu                                |                       |
| Ophtalmologiste       | Merci   | Merci pour votre visite | Merci %type2 %nom pour votre visite du | %datevisite.N'hés (=) |
| Périphériques         |         |                         |                                        |                       |
| SMS                   |         |                         |                                        |                       |
| Mails                 |         |                         |                                        |                       |
| Raccourcis            |         |                         |                                        |                       |
| Mot(s) de passe       |         |                         |                                        |                       |
| Planning              |         |                         |                                        |                       |
| Sécurisation fichiers |         |                         |                                        |                       |

Des informations à remplissage automatique (champs de fusion) peuvent être utilisées. Pour cela, sélectionner l'information dans la liste, et celle-ci apparaîtra dans votre texte sous forme de *%information.* 

| Le logo peut é | ètre inséré en tant que signature dans l'email en cliquant sur le bouton |  |
|----------------|--------------------------------------------------------------------------|--|
|                | Paramétrage du Mail                                                      |  |
|                |                                                                          |  |

| ~    |       | c    | *              |       | <br>= | - |   | •=    | •= | _ | <u>ا</u> = | := | 89 | 62     | T  | -  | Cha | mne de | fusion |            |
|------|-------|------|----------------|-------|-------|---|---|-------|----|---|------------|----|----|--------|----|----|-----|--------|--------|------------|
| G    | 1     | 2    | ^ <sub>2</sub> | X-    | _     | - | 3 | -     | *  |   | 1=         |    | -  |        | *  | 34 | Cha | mps de | rusion |            |
| Fond | \$    |      |                | Texte | \$    |   |   | Polic | e  | ¢ |            |    |    | Taille | \$ |    |     |        |        | _ <b>T</b> |
|      | TestO | ptic |                |       |       |   |   |       |    |   |            |    |    |        |    |    |     |        |        |            |
|      |       |      |                |       |       |   |   |       |    |   |            |    |    |        |    |    |     |        |        |            |

#### <u>Utilisation :</u>

Un clic sur le modèle, pré-rempli l'email

Lors de la sélection du (des) document(s) à envoyer par email, ceux-ci seront automatiquement associés à l'email en pièces jointes.

| Libelle          | Objet                         |              |               | Contenu          | 1 /1 🕑              | 8         |
|------------------|-------------------------------|--------------|---------------|------------------|---------------------|-----------|
| 1erci            | Merci pour voti               | re visite Me | rci %type2 %n | om pour votre v  | isite du %date      | evisite.N |
| Dbjet de l'email |                               |              |               |                  |                     |           |
| bjet de l'Email  |                               |              |               |                  |                     |           |
| G I <u>S</u>     | X <sub>2</sub> X <sup>2</sup> |              | <u>-</u>      | = <b>-</b> }≣ I≣ | <u>69</u> <u>69</u> | Ç 🗯       |
| -ond v           | lexte                         | •            | Polic         | e v              | Tall                |           |
|                  |                               |              |               |                  |                     |           |
|                  |                               |              |               |                  |                     |           |
|                  |                               |              |               |                  |                     |           |
|                  |                               |              |               |                  |                     |           |
|                  |                               |              |               |                  |                     |           |

Il est possible d'ajouter d'autres documents provenant de MyEasyOptic et archivés dans les documents scannés. Pour cela, cliquer sur le bouton Ø.

| Corps | de l'en | nail     |       |       |   |    |   |              |    |       |   |    |    |   |           |         |   |   |
|-------|---------|----------|-------|-------|---|----|---|--------------|----|-------|---|----|----|---|-----------|---------|---|---|
| G     | I       | <u>s</u> | $X_2$ | X²    | ≣ | ≣  | 1 | <del>5</del> | •≡ | •≡    | _ | 1  | I≡ | œ | <u>69</u> | <u></u> |   | Ø |
| Fond  | ;       |          |       | Texte | 1 | \$ |   |              | P  | olice |   | \$ |    |   | Т         | aille   | • | 1 |

Les documents scannés CLIENT ou ceux de la VISITE sont disponibles dans des onglets. En cliquant sur la ligne du document souhaité, celui-ci s'ajoute à la liste des documents qui seront envoyés en pièces jointes de l'email.

| Nouveau fichier       |                             |                    |               |
|-----------------------|-----------------------------|--------------------|---------------|
| Nouveau liciliei      |                             |                    |               |
| Documents disponibles |                             |                    |               |
| Documents Clients ┥   | Documents Visite            | -                  |               |
| Document(s) Client    | ()                          | 1 /1 (> (> (>) (>) | 0             |
| Туре                  | Nom                         | Date               | Visu          |
|                       | chille of content corriging | 10/00/2019         | 6.            |
|                       |                             |                    |               |
| Pièces jointes        | ()                          | 1 /1 🕞 🕞           |               |
| Туре                  | Nom                         | Date               |               |
| evis                  | CLIENT_DEVIS_OPTIQUI        | 13/06/2019         | -             |
| arte mutuelle 🚄       | CARTE SPECIMEN 2014.        | 13/06/2019         | $\overline{}$ |
|                       |                             |                    |               |
|                       |                             |                    |               |
|                       |                             |                    |               |
|                       |                             |                    |               |
|                       |                             |                    |               |
|                       |                             |                    |               |

D'autres pièces jointes (non présentes sur MyEasyOptic) peuvent aussi être associées en cliquant sur le bouton

| Sélectionner une | pièce jointe |  |
|------------------|--------------|--|
| Nouveau fichier  |              |  |
|                  |              |  |
|                  |              |  |
|                  |              |  |
|                  |              |  |
|                  |              |  |

| (                                                                               |                                                                              |                                    |                               |
|---------------------------------------------------------------------------------|------------------------------------------------------------------------------|------------------------------------|-------------------------------|
| Email                                                                           | Historiqu                                                                    | ue                                 |                               |
| Modèle de l'ema                                                                 | hil                                                                          | • •                                | 1 /1 🕟 🛞                      |
| Merci                                                                           | Merci pour votre visite                                                      | Merci %type2 %nom pour votre visit | e du %datevisite.N'hés        |
| Objet de l'email<br>Merci pour votre vis<br>Corps de l'email<br>G I S<br>Fond + | site<br><u>S</u> X <sub>z</sub> X <sup>2</sup> <b>F T</b><br>Texte <b>\$</b> |                                    | 92 62 <u>I</u> 🛸 🖉<br>Taile ÷ |
| N'hésitez pas à pas                                                             | sser en magasin pour un éventuel r                                           | églage ou pour un nettoyage.       |                               |
| C TestOptic                                                                     |                                                                              |                                    |                               |
| Pièces jointes<br>Devis et 1 autre de                                           | ocument                                                                      |                                    |                               |

Un historique des envois par client est disponible en cliquant sur l'onglet « Historique » Envoyer un email à dupont.j@test.com

| Historique des mails           | envoyés                    |                                  | (C) (C) 1 /1 (C) (C)                 |       |
|--------------------------------|----------------------------|----------------------------------|--------------------------------------|-------|
| Date envoi<br>13/06/2019 10:54 | Email<br>dupont.j@test.com | Objet<br>Merci pour votre visite | Message<br>Merci M DUPONT pour votre | e vis |
|                                |                            |                                  |                                      |       |
|                                |                            |                                  |                                      |       |
| envoye                         |                            | ré-initialiser                   | ann                                  | uler  |